**Opción 1** 

1. En la parte superior derecha ubique su nombre de usuario, despliegue la fecha y haga clic en Calificaciones

2. Seleccione y haga clic en el curso que desea revisar sus calificaciones

| <          |                                                                          |                | රු රු 🖻 🚇 …                                                                                                    |  |
|------------|--------------------------------------------------------------------------|----------------|----------------------------------------------------------------------------------------------------|--|
|            |                                                                          |                | 🜲 🗩 🔇 Español - Colombia (es_co) • 🕇 Rosa perdomo 🔊 •                                                                                                    |  |
|            | AulaVirtual                                                              |                | Area personal Ver perfit Editar perfit Transfer and the second second |  |
|            | 🛠 Inicio 🖓 Área personal meterentos 🚔 Mis Cursos                         |                | Coultar bloc                                                                                                    |  |
|            | > Calificaciones                                                         |                | 🗮 Calendario<br>6+ Cerrar sesión                                                                                                    |  |
| <b>2</b> > | Cursos que estoy tomando                                                 | 📥 Navegación 🖃 |                                                                                                    |  |
|            | Nombre del curso                                                         | Calificación   | Area personal<br>♣ Inicio del sitio                                                                                                    |  |
|            | Empatia e inteligencia emocional en acción                               |                | > Páginas del sitio Mis cursos Empatía e inteligencia emocional en acción SEMINARIO DE INVESTIGACIÓN 1                                                                                                    |  |
|            | SEMINARIO DE INVESTIGACIÓN CIENTÍFICA 1                                  | 2.00           |                                                                                                    |  |
|            | Seminario De Orientación En Investigación Clentífica Aplicada.           |                |                                                                                                    |  |
|            |                                                                          |                | > Seminario De Orientación En Investigación Científi                                                                                                    |  |
|            | THOMAS WILLIS<br>CENTRO DE INVESTIGACIÓN<br>Art. 125 ky 30 de 1992. Met. | FUN NCOL       | Programas de Acuerdos<br>para la Educacion Superior y Capacitaciones                                                                                                    |  |

Al hacer clic en su curso, se mostrará la lista de calificaciones que su tutor ha registrado

3. Haga clic en su Tarea, Foro o Cuestionario para visualizar los detalles de evaluación; criterios de evaluación o rubrica, archivos y comentarios de retroalimentación.

|                                                                                                    | and a local division of                                                                                                    | Chemistry 1                                                                                                    |                                                                                                    | 0-100                                                                  |                                                                                                    |                                                                                                    |
|----------------------------------------------------------------------------------------------------|----------------------------------------------------------------------------------------------------|----------------------------------------------------------------------------------------------------|----------------------------------------------------------------------------------------------------|------------------------------------------------------------------------|----------------------------------------------------------------------------------------------------|----------------------------------------------------------------------------------------------------|
|                                                                                                    | Pablicación De                                                                                                    | 0.00 %                                                                                                    |                                                                                                    | 0-10                                                                   |                                                                                                    | 0.00 %                                                                                                    |
| Ta                                                                                                    | rea 12.                                                                                                    | (Vacio)                                                                                                    |                                                                                                    |                                                                        |                                                                                                    |                                                                                                    |
| Ta                                                                                                    | Publicación De<br>rea 9.                                                                                                    | (Vacio)                                                                                                    |                                                                                                    | 0-100                                                                  |                                                                                                    | 0.00 %                                                                                                    |
| 9<br>19                                                                                                    | Publicación De<br>rea 8.                                                                                                    | 0,00 %<br>( Viecio )                                                                                                    |                                                                                                    | 0-100                                                                  |                                                                                                    | 0,00 %                                                                                                    |
| 0<br>T2                                                                                                    | Publicación De<br>rea 6.                                                                                                    | 0.00 %<br>( Viacio )                                                                                                    |                                                                                                    | 0-10                                                                   |                                                                                                    | 0,00 %                                                                                                    |
| 0<br>75                                                                                                    | Pablicación De<br>rea 7.                                                                                                    | 0.00 %<br>(V800)                                                                                                    |                                                                                                    | 0-100                                                                  |                                                                                                    | 0.00 %                                                                                                    |
| •                                                                                                    | TAREA 1                                                                                                    | 0.00 %<br>(Vecio.)                                                                                                    |                                                                                                    | Mostly separate knowing-<br>Mostly connected knowing                   |                                                                                                    | 0.00 %                                                                                                    |
| <b>3</b> >                                                                                                    | Tarea2                                                                                                    | 100,00 %                                                                                                    | Competent                                                                                                    | Not yet competent-Competent                                            | 100,00 %                                                                                                    | 100.00 %                                                                                                    |
| F                                                                                                    | The second second                                                                                                    |                                                                                                    | 2.00                                                                                                    | 0.3                                                                    | 100.00 h                                                                                                    |                                                                                                    |
|                                                                                                    |                                                                                                    |                                                                                                    |                                                                                                    |                                                                        |                                                                                                    |                                                                                                    |
| C. C. Innerant                                                                                                    |                                                                                                    | -ten-ref (appliers Advenue)                                                                                                    | h=X(=X)                                                                                                    |                                                                        |                                                                                                    |                                                                                                    |
| C @ https://auk                                                                                                    | nistual paese educo<br>Esvenios                                                                                                    | rinsditessigni view p                                                                                                    | hy?id=384<br>hi@itecomo                                                                                                    |                                                                        |                                                                                                    | i) (in the second second secon                                                                                                    |
| C 🛆 https://www.<br>inico 🛃 Area personal                                                                                                    | avitual paesc educo<br>Eventos                                                                                                    | r/mod/ussign/view.p<br>muss Curros                                                                                                    | ngrid-384<br><b>h</b> jiste curso<br>Realiza                                                                                                    | e cantanos es su entrega                                               |                                                                                                    | Construction of the second second sec                                                                                                    |
| C D Impo//auk<br>ssoi @keapensoiii                                                                                                    | erintual paesc educo<br>Exectos                                                                                                    | rmodilessign Vriew p                                                                                                    | ng7id=384<br>Aufste curso<br>Realiza                                                                                                    | e cantatos en la entrega                                               |                                                                                                    | Q €<br>Trans<br>Costs trans<br>€<br>Costs (1)<br>€<br>Costs (1)<br>€<br>Costs |
| C C Intrps//teole<br>noco €drespensoret<br>neentario<br>Teolete                                                                                                    | evirtual paest educo<br>Electos                                                                                                    | rimodilossigni kiew p<br><b>Tuss Cursos</b>                                                                                                    | ngi5d−384<br>A_Sise curso<br>Reakta                                                                                                    | r cannos en la censoja                                                 |                                                                                                    | Oracia Oracia Oracia Oracia Oracia Oracia Cantanato Oracia Cantanato Oracia Cantanato Oracia Oracia Oracia                                                                                                    |
| C C trys/teol<br>1500 @Jerespensore<br>nentario<br>Teatite                                                                                                    | aviitaal paese edu.co<br>EFreedos<br>GRAMATI                                                                                                    | urmed tassign View p                                                                                                    | Agrist-384<br>Sete curso<br>Redica                                                                                                    | र दवालाउंड १९ क स्थानसुध                                               | DEES SC CUSH TJ ANTIN                                                                                                    | Control total Control total Control Control Contro Control Control Control Control                                                                                                    |
| C C hrsps/teol<br>isso Area pensoar<br>mentario<br>fraesite                                                                                                    | avitual poese educes<br>Esertes<br>GRAMATI                                                                                                    | ormood sassign views p<br>and sassing views p<br>and same same same same same same same same                                                                                                    | ograanse<br>Nedeza                                                                                                    | r cartos el la ettoja                                                  | STARE OF CHARMEN PARTY OF CHARMEN                                                                                                    | Construction of the second second secon                                                                                                    |
| C © Introv/Jook<br>mon €/respensive<br>nentario<br>%aese                                                                                                    | erittud pass educa<br>Esentus<br>Generati<br>Espenist                                                                                                    | ormood stassign v Verw po<br>two Curanas 2<br>C.A.<br>Is and Capacitable die 4                                                                                                    | ograansa<br>Mariid-334<br>Reaksa<br>Reaksa                                                                                                    | r cantos er a elenga                                                   | BORE SC CORM TO PAPEL                                                                                                    | Contraction of any contraction of any contraction                                                                                                    |
| C D hrps://bak<br>max<br>entario<br>Nease<br>Nease<br>Nease<br>Nease                                                                                                    | eriftud pass educe<br>Events<br>Genets<br>Composed                                                                                                    | urred tasiyu Veu p<br>Ma Curas 2<br>CA<br>cari Capacida de e<br>250 aris vitari                                                                                                    | ogramma<br>Pesers<br>Besers                                                                                                    | ar cartinos en la refinga                                              | DERES DE CASIMA TA PRIMITA<br>E RECEILANT DEREMONIMEN                                                                                                  | Constant (Constant) Constant (Constant) Constant)                                                                                                    |
| C à traportador<br>nentario<br>Names<br>Names | evinusi perceluca<br>Esercio<br>Generali<br>Compose<br>Compose<br>Se pu device                                                                                                    | ofreed/session/view.pm<br>■ the Canase<br>CA<br>areal Capacitate de el<br>SC 849 virtuel<br>LES 1949 virtuel<br>4. EST10VD 8614, DE                                                                                                    | луубл-334<br>Деве сило<br>песяка<br>иринале                                                                                                    | e cantos es la renga                                                   | OBBLISCOM TURNOU<br>ESSENCE SOMETONIAN<br>MUNICIPAL DOTS                                                                                               | Constraints and a second second                                                                                                    |
| C C Trapocosta<br>Transitional<br>International<br>International<br>In                                                                                                    | eriftat pess educes<br>Ecrets<br>Compter<br>Examples<br>Examples<br>Examples                                                                                                    | unneol tassign view p<br>traccurse<br>c.c.<br>c.c.<br>c | ngrid-394<br>Koto curso<br>Reakca<br>Res DE HACER L                                                                                                    |                                                                        | DERES DE COMM TUTINOT<br>- DESEMPET DEMONSTRAT<br>MA REFERSA DETES                                                                                     | Construction of the second of the second of                                                                                                    |
| C D traps caulos<br>mentario<br>nentario<br>suas sultas<br>suas sultas<br>sultas sultas<br>sultas<br>sultas                                                                                                    | anifaal parso educe<br>Elevens<br>Computer<br>Computer<br>Records<br>Computer<br>En concession<br>Records<br>Records<br>R | ermeditasigny View p<br>Mrs. Curans<br>CA<br>Sant Curans<br>SCE and Visual<br>SCE and Visual<br>In Implemented to Motod                                                                                                    | ng/54-304<br><b>b</b> leavourse<br>Realiza<br>EES DE HACER L<br>IL para hotes las a                                                                                                    | a catilos es a centiga<br>As contecores natas su mos                   | 0582 55 CLICAN T/ PARTU<br>6 CLICAN T SCIENCY MET<br>14 COTECA SCIEN                                                                                   | Constraints and a second second                                                                                                    |
| C I reportado reportado reporta                                                                                                    | airthait porsc effuce<br>Escretas<br>Generals<br>Company<br>Company<br>Compan | ahmod lassign v Kenu p<br>Mrs Curass 2<br>Ex<br>Exa Curass 2<br>Ex<br>Exa Curass 2<br>Ex<br>Ex<br>Ex<br>Ex<br>Ex<br>Ex<br>Ex<br>Ex<br>Ex<br>Ex                                                                                                    | egiSd-334<br>Active cano<br>Recita<br>Recita<br>R | ar canada er la censge<br>Al constactoreta Palas for many<br>analizant | OBELIS CISAI THANT<br>CECLUTE DEMONIO<br>ECCLUTE DEMONIO<br>NEDITERA EDTA                                                                              | Constanting of the second of the second                                                                                                    |
| C C C Treportado<br>Treportado<br>Treportado                                                                                                    | enity al paece educe<br>Constant<br>Services<br>Services<br>Serv                                                                                                    | evined tasiye view p<br>to cause<br>to a cause<br>to a cause                                                                                                    | ng/54-394<br><b>b</b> Geo curso<br>Roberts<br>Reas of Hockers L<br>In part balances Las as                                                                                                    | e cation (a u etroja<br>As contecones mas au more<br>anteces           | SEE LE COLLAT D'ANN<br>DECLART SEGNOVIES<br>METRICES ECTS                                                                                              | Construction of the second construction of the second construction of the s                                                                                                    |
| Tentario<br>Tentario<br>Ten                                                                                                    | avittail parts e dus e<br>Exercis<br>Complete<br>Me<br>Exercis<br>Ne<br>Exercis<br>Complete<br>Ne<br>Exercis<br>Complete<br>Ne<br>Exercis                                                                                                    | ermedrassignview p<br>Mrs. Curan 2<br>C.C.<br>and Capacitate de a<br>SCC and variaut<br>st. Estruvo Berk, Ed<br>angestante du Stoco                                                                                                    |                                                                                                    | a carseo er ta cenga<br>As contecconto Fala su Picco                   | SEES 32, GASA "2-PARTIA<br>GEGLAPT ESEMANTIAN<br>IN FORMA ANTA<br>Antonyapate, San Tay Anton In Series                                                 | Constant (Constant (Constant)) Constant (Constant)) Constant (Constant) Constant (Constant) Constant) Constant (Constant) Constant) Constant (Constant) Constant) Constant (Constant) Constant) Constant (Constant) Constant)                                                                                                    |
| C Preprovalovania  C Preprovalovania                                                                                                    | portant porto e fou co<br>El conclus<br>Generales<br>Complete<br>Part<br>Net<br>En Conclusion<br>Net<br>En Conclusion<br>De Conclusion<br>De Concl                                                                                                    | ehred basign view p<br>Mrs Caress<br>CA<br>SC Aris view<br>SC Aris view<br>SC Ari                                                                                                    | Voj 152-334<br><b>L</b> eise curso<br>Receitor<br>Receitor<br>Segretarite<br>In para basis las a<br>In para basis las a<br>In para basis las a<br>In para basis las a                                                                                                    | ar canton er a conga<br>As contectores suan su Proce<br>ana ance s     | OBELIC COMMITTING<br>- EXCLUSIO EXPRESSION<br>AN INTERNA ENTRE<br>Ann Internation Service Antimician<br>Ann Internation Service Service In the service | Construction Construction C                                                                                                    |